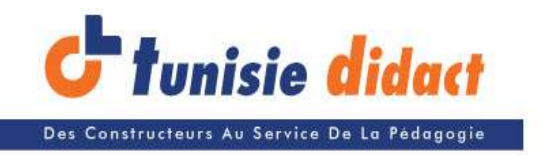

# FORMATION SUR MAQUETTE DE DÉVELOPPEMENT PIC16FXXX - LS-PIC1

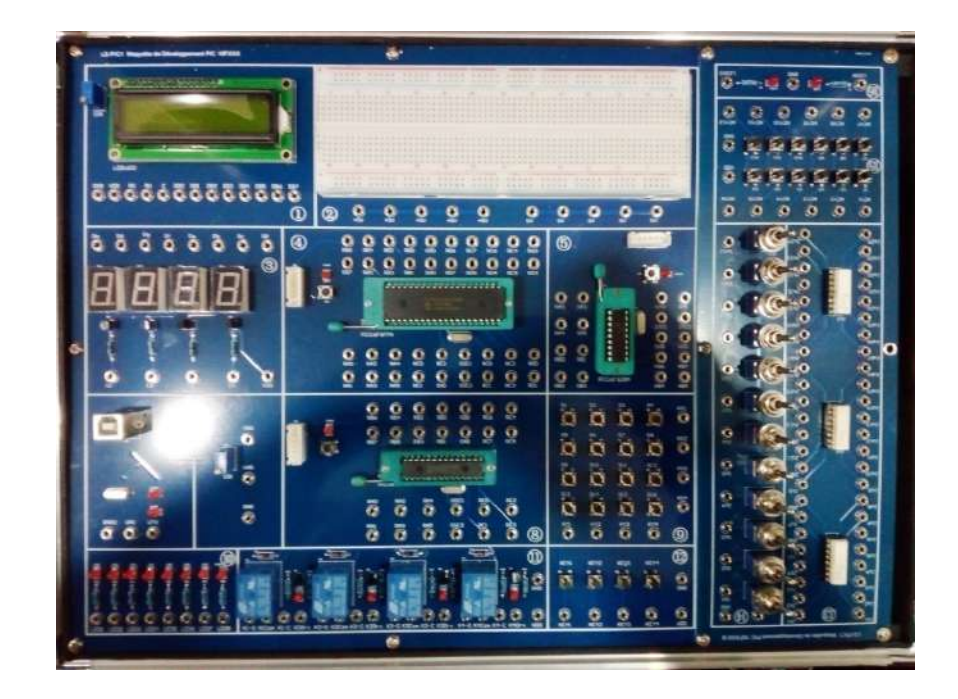

# Sommaire

| I-                                          | Prése                                   | entation et caractéristiques techniques                          | 3      |  |  |
|---------------------------------------------|-----------------------------------------|------------------------------------------------------------------|--------|--|--|
| 1                                           | - Pi                                    | résentation :                                                    | 3      |  |  |
| 2                                           | 2- Ca                                   | aractéristiques techniques                                       | 3      |  |  |
| З                                           | 3- Le                                   | es modules principaux                                            | 4      |  |  |
|                                             | 3-1-                                    | Schéma électrique de carte développement (18 broches) :          | 4      |  |  |
|                                             | 3-2-                                    | Schéma électrique de carte développement (28 broches : 16F876) : | 4      |  |  |
|                                             | 3-3-                                    | Schéma électrique de carte développement (40 broches : 16F877) : | 5      |  |  |
|                                             | 3-4-                                    | Interface des entrées TOR :                                      | 5      |  |  |
|                                             | 3-5-                                    | Interface des sorties LED :                                      | 6      |  |  |
|                                             | 3-6-                                    | Interface de puissance avec relais                               | 6      |  |  |
|                                             | 3-7-                                    | Interface d'isolation galvanique (opto-coupleur TLP521-4 )       | 7      |  |  |
|                                             | 3-8-                                    | Carte LCD 1602                                                   | 8      |  |  |
|                                             | 3-9-                                    | Carte afficheur 7 seg                                            | 8      |  |  |
|                                             | 3-10-                                   | Clavier matriciel 4 x 4                                          | 8      |  |  |
|                                             | 3-11-                                   | Carte d'interfaçage RS232-USB (TX et RX)                         | 9      |  |  |
| II-                                         | Envir                                   | onnement de programmation :                                      | 10     |  |  |
| 1                                           | - E                                     | TAPES DE PROGRAMMATION :                                         | 10     |  |  |
| ł                                           |                                         | TÉ N° 1: DÉCOUVERTE DE L'ENVIRONNEMENT PROGRAMMATION TEXTU       | ELLE11 |  |  |
| ł                                           |                                         | TÉ N° 2: COMPTEUR MODULO 10                                      | 15     |  |  |
| Activité N° 3: Gestion d'un afficheur LCD17 |                                         |                                                                  |        |  |  |
| ł                                           | Activité n° 4: CAN - Voltmètre18        |                                                                  |        |  |  |
| ł                                           |                                         | τέ Ν° 5: MLI – CONVERSIO Ν                                       | 19     |  |  |
| ł                                           | Activité N° 6: Interface UART + LABVIEW |                                                                  |        |  |  |

## I- Présentation et caractéristiques techniques

### 1- Présentation :

La valise **LS-PIC1** est une maquette de développement PIC 16Fxxx permettant l'étude sur des différentes type de microcontrôleur PIC (microchip ) forme PDIP :

- a- PIC de 18 broches (16F84, 16F628, 16F88....)
- **b-** PIC de 28 broches (16F876..)
- **c-** PIC de 40 broches (16f877 ...)

Elle est principalement composée de :

- a- Trois cartes de développement (PIC 18, 28 and 40 broches)
- b- Programmateur Microchip PicKit 2
- c- Deux Interface entrées TOR (12 interrupteurs et 16 boutons poussoirs : 12 NO et 4 NC )
- **d-** Interface sorties LED
- e- Interface de puissance avec relais
- f- Interface opto-coupleurs
- g- Carte LCD 1602
- h- Carte afficheur 7 seg
- i- Carte d'entrée analogique (utilisation de module CAN)
- j- Clavier matriciel 4 x 4
- k- Carte d'interfaçage RS232-USB (TX et RX)
- I- Plaque d'essai large
- 2- Caractéristiques techniques
- > Tension d'alimentation : 220ACV±5% 50Hz
- Tension d'alimentation des circuits : +5VDC
- > Puissance de l'ensemble : 5W
- Environnement : température -10°C~+60°C Humidité<90%(25°C)</p>

### **3- Les modules principaux**

#### 3-1- Schéma électrique de carte développement (18 broches):

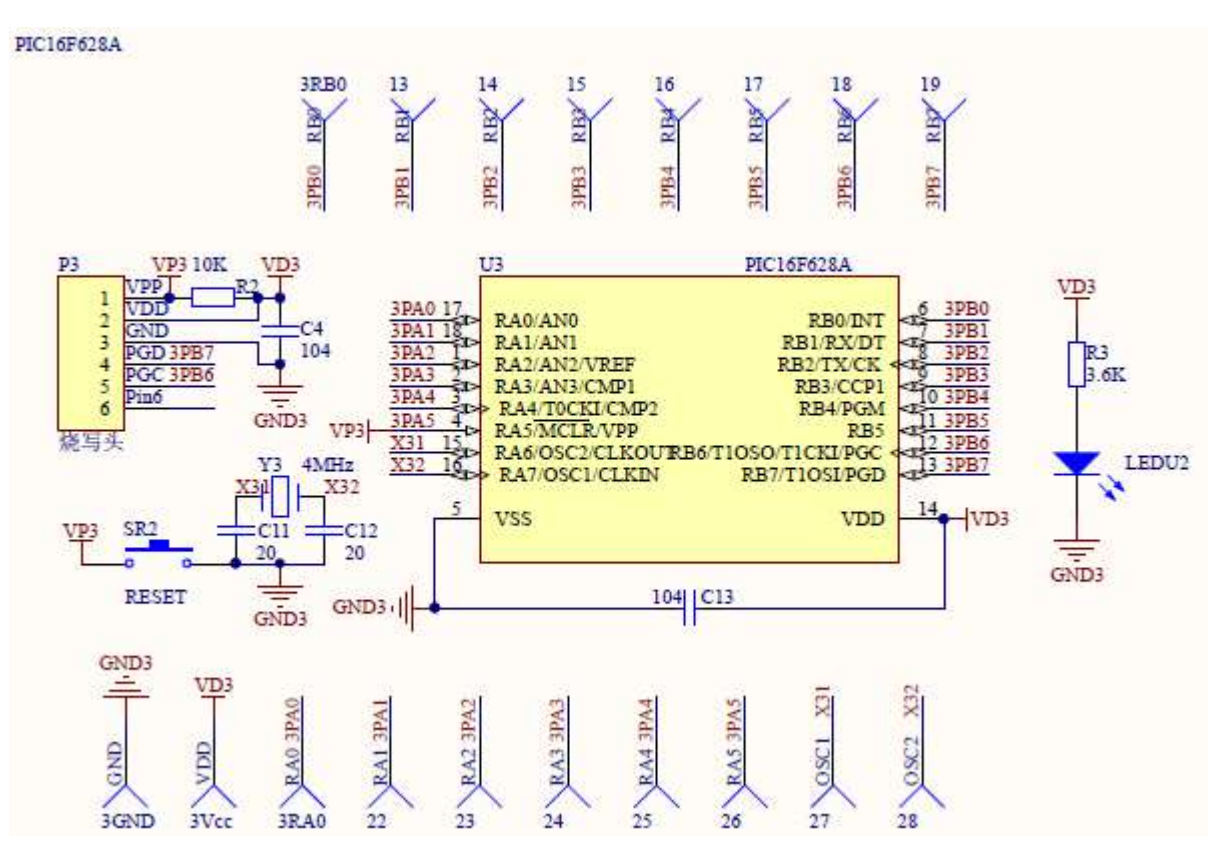

#### 3-2- Schéma électrique de carte développement (28 broches : 16F876) :

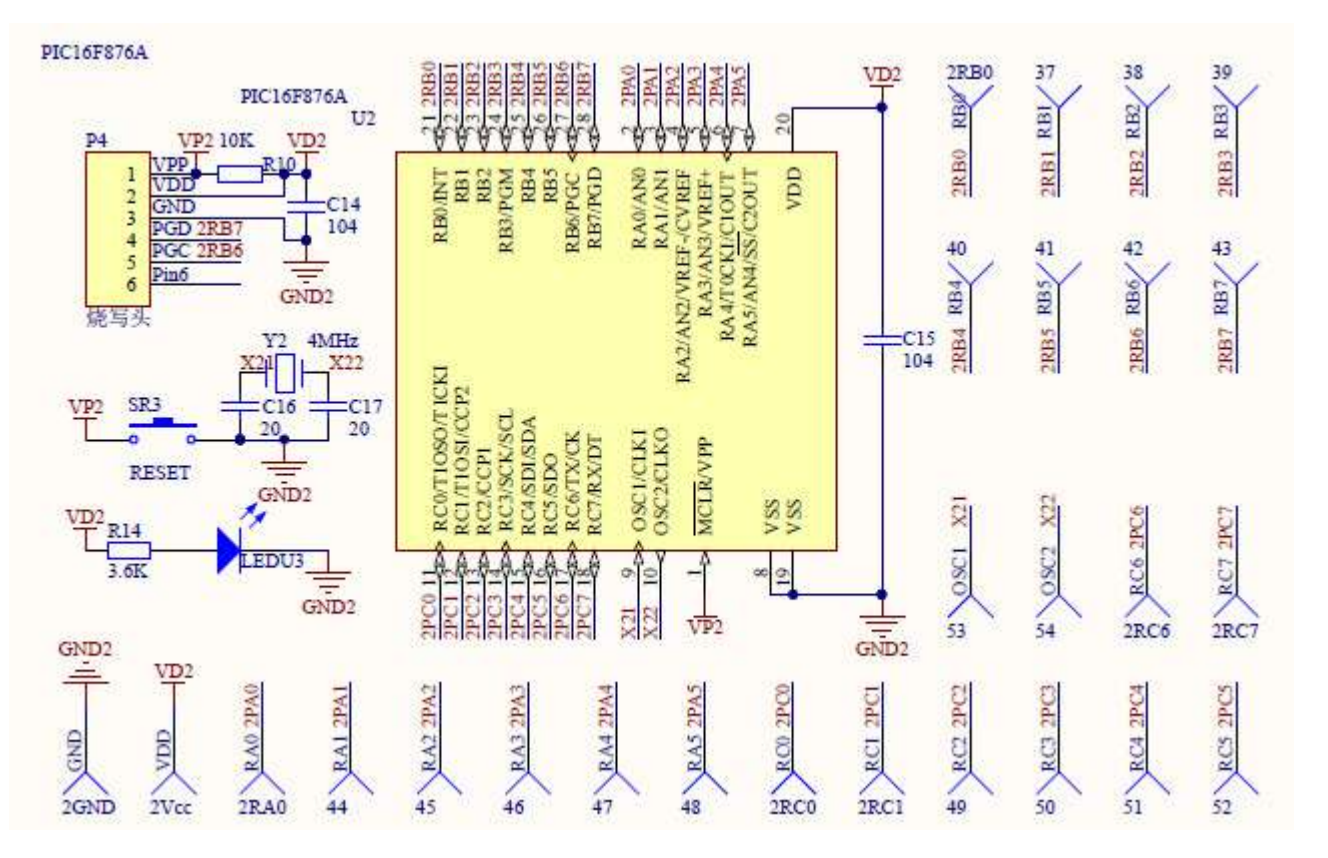

#### 3-3- Schéma électrique de carte développement (40 broches : 16F877) :

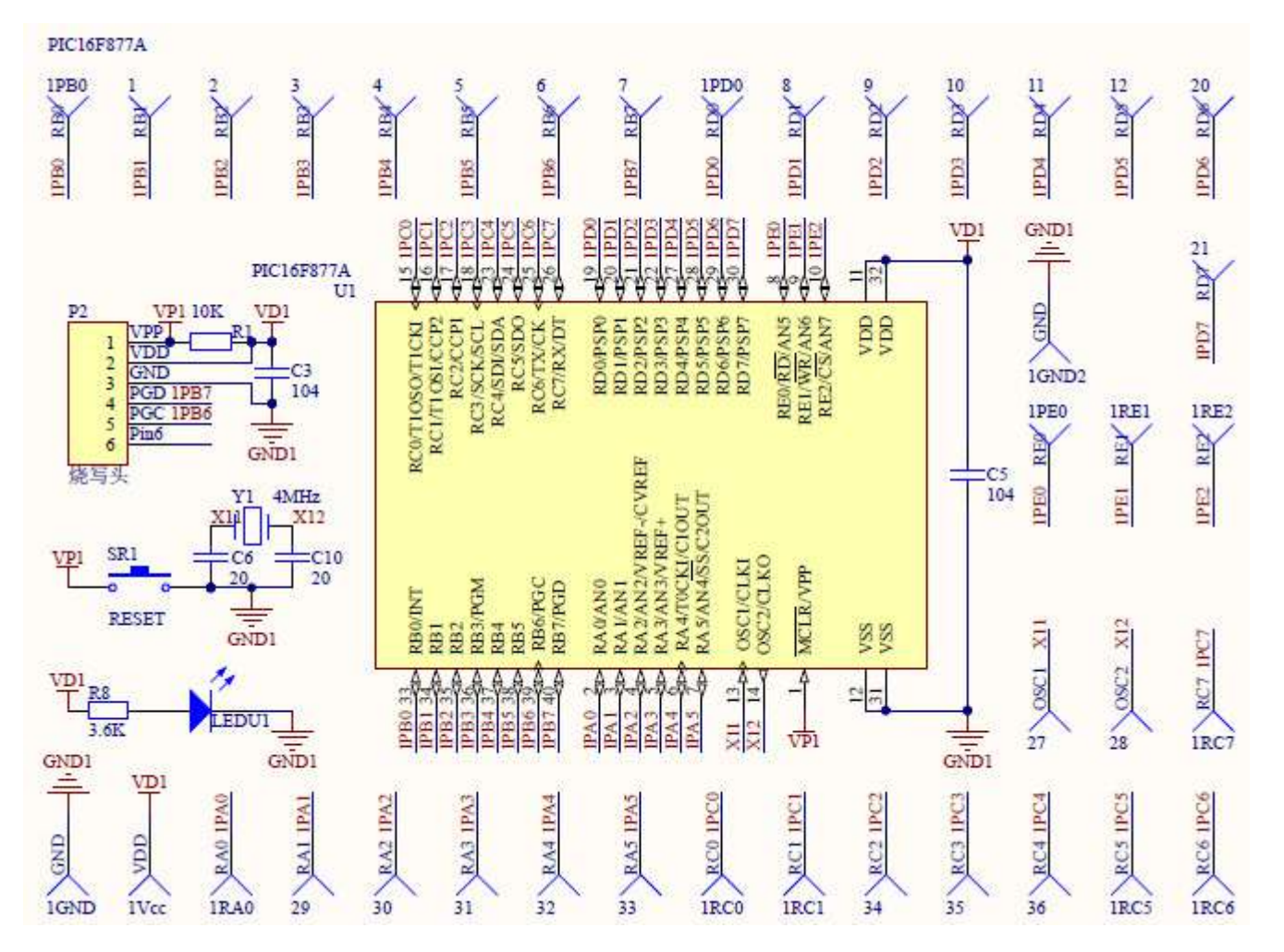

3-4- Interface des entrées TOR :

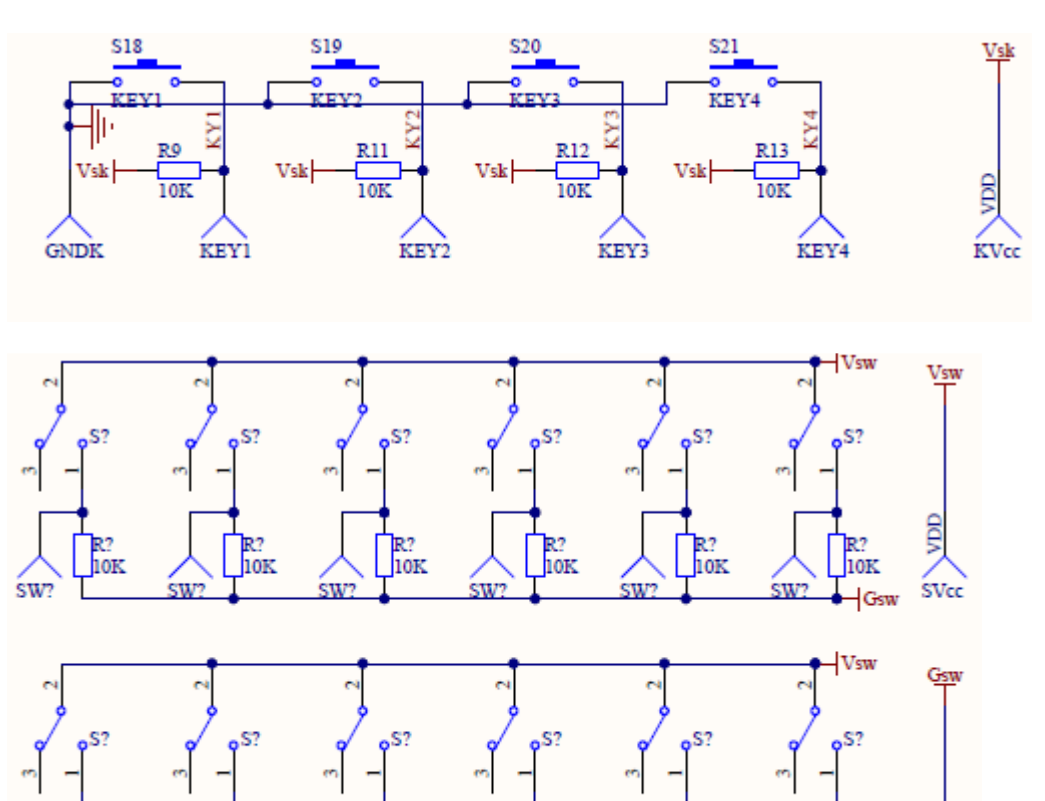

1010

sw?

sw

10K

SW7

R? 10K R? 10K

sw?

SW?

10K

sw

R? 10K

Gsw

GNDS

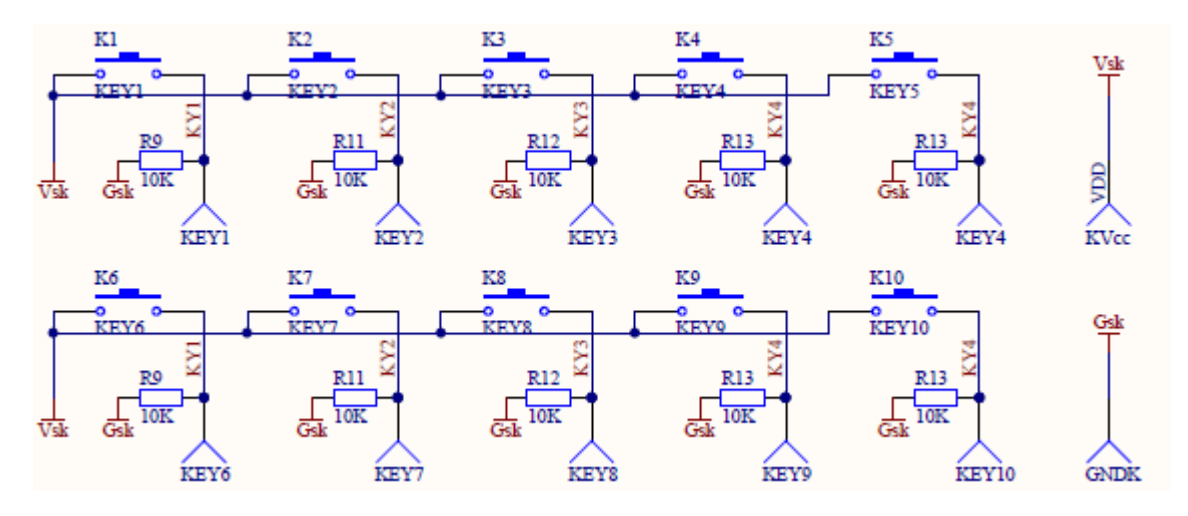

3-5- Interface des sorties LED :

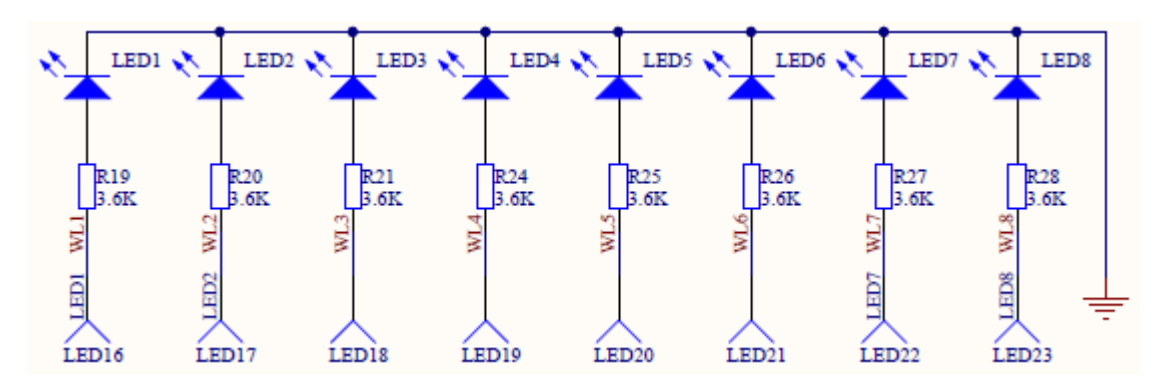

#### 3-6- Interface de puissance avec relais

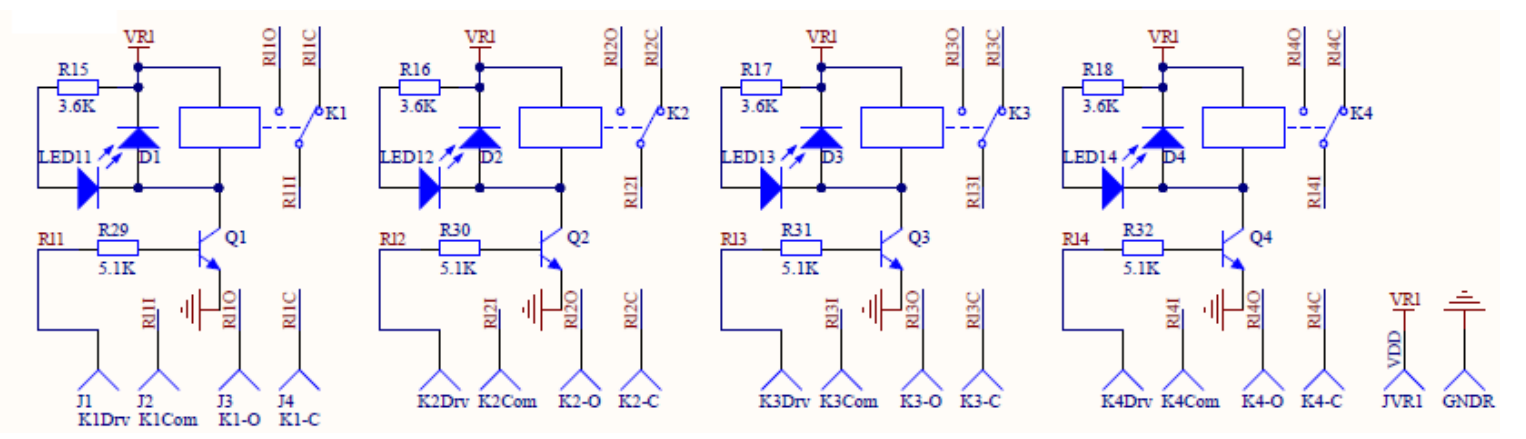

### Description: Relais 5v-220 10A

Un relais électronique est un interrupteur qui se commande avec une tension continue de faible puissance. La partie interrupteur sert à piloter des charges secteur de forte puissance (jusqu'à 10A couramment).

#### Fiche technique Model: SRD-5VDC-SL-C :

- 1. Coil voltage: DC 5V
- 2. Coil resistance:  $70\Omega \sim 80\Omega$
- 3. Contact resistance:  $100\Omega$  Max
- 4. Operation time: 10msec Max
- 5. Release time: 5msec Max
- 6. Operating current: 43mA ~ 46mA
- 7. Release current: 15mA ~ 18mA

- 8. Pin: 5Pin
- 9. Insulation resistance: ≥100M (Ohm)
- 10. Between coil & contacts: AC 1500V 50HZ ~ 60HZ/min
- 11. Between contacts: AC 1000V 50HZ ~ 60HZ/min
- 12. Rated load:: 10A 250V AC / 10A 125V AC / 10A 30V DC / 10A 28V DC

#### Branchement du relais

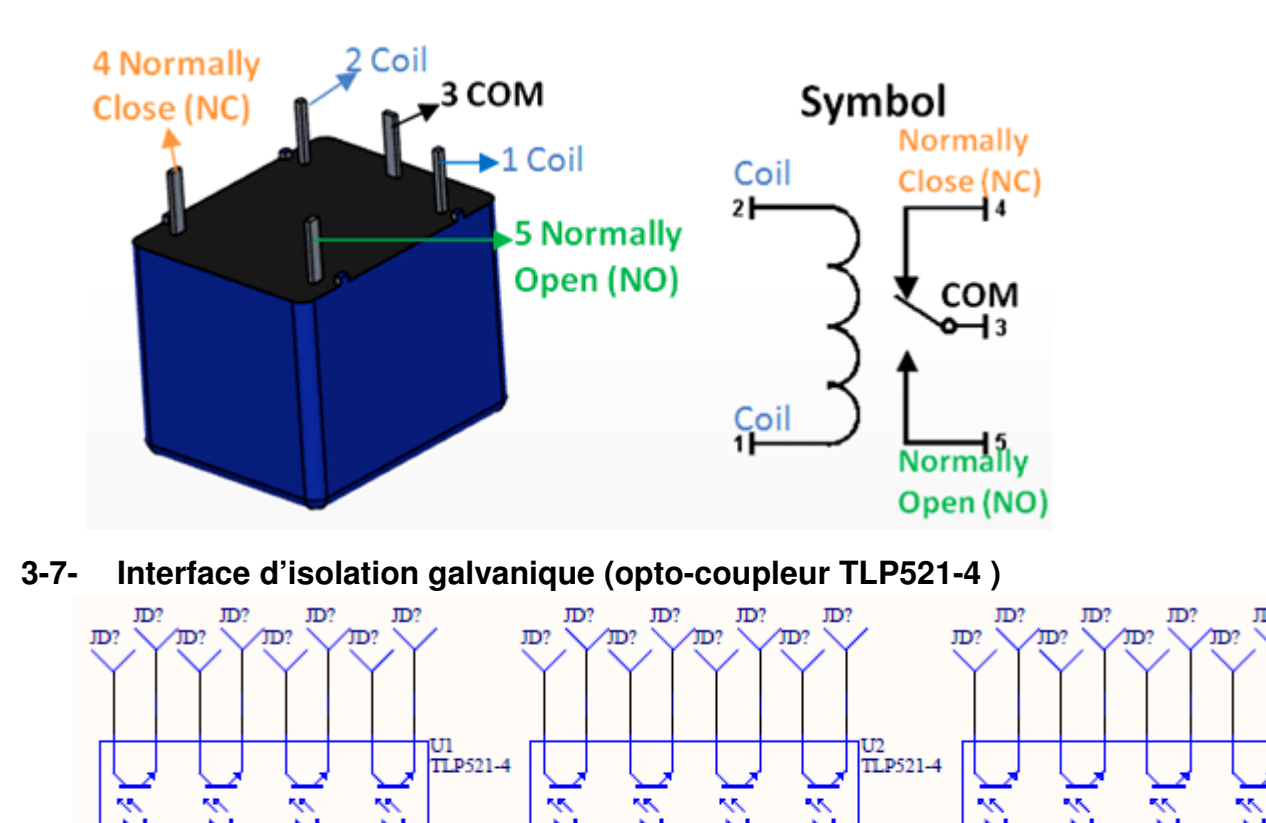

ĴD?

ĴD?

χΩ?

۶D?

Le TLP521-4 est un isolateur traversant couplé optiquement dans un boîtier DIP 16 broches L'isolateur se composent de diodes émettrices de lumière infrarouge et de photo transistor NPN silicium. Cet isolateur est largement utilisé pour les terminaux informatiques, les contrôleurs de système industriel, la transmission du signal entre les systèmes de différents potentiels et impédances.

D?

- > Un ratio élevé de transfert de courant de 50%
- Haute tension d'isolement de 7,5K
- BVCEO élevé de 55V(min)

ĴD4

ĴDS

ĵD3

ົກ

ĴD6

ĴD7

ĴD8

- Reconnu UL E91231
- > Sélections personnalisée électriques disponibles
- Courant If (Forward) de 50mA
- Quad canaux

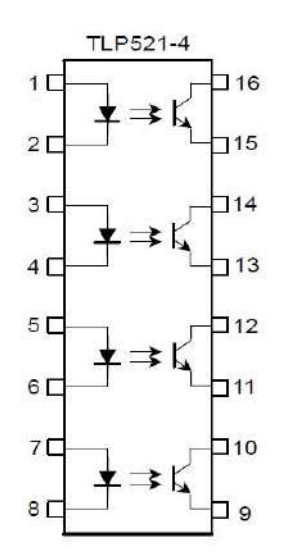

D?

۶Œ

JD?

JD?

JD?

U3 TLP521-4

### Applications

> Industrie, Test et Mesure, Traitement du Signal

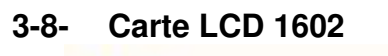

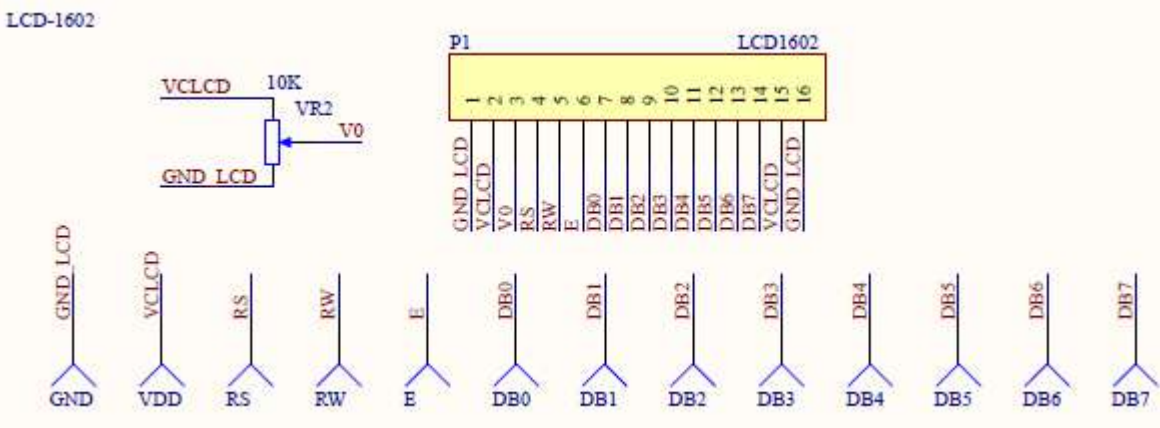

### 3-9- Carte afficheur 7 seg

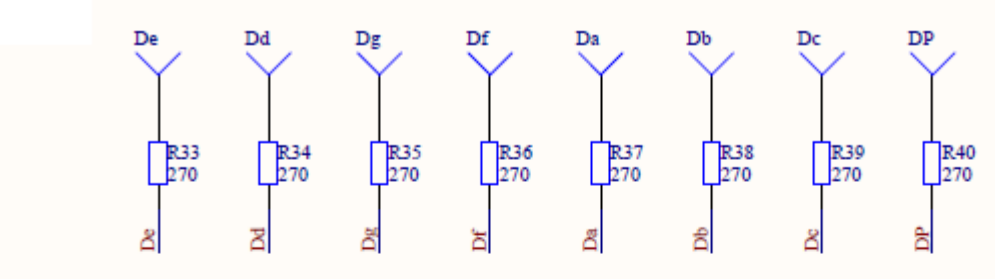

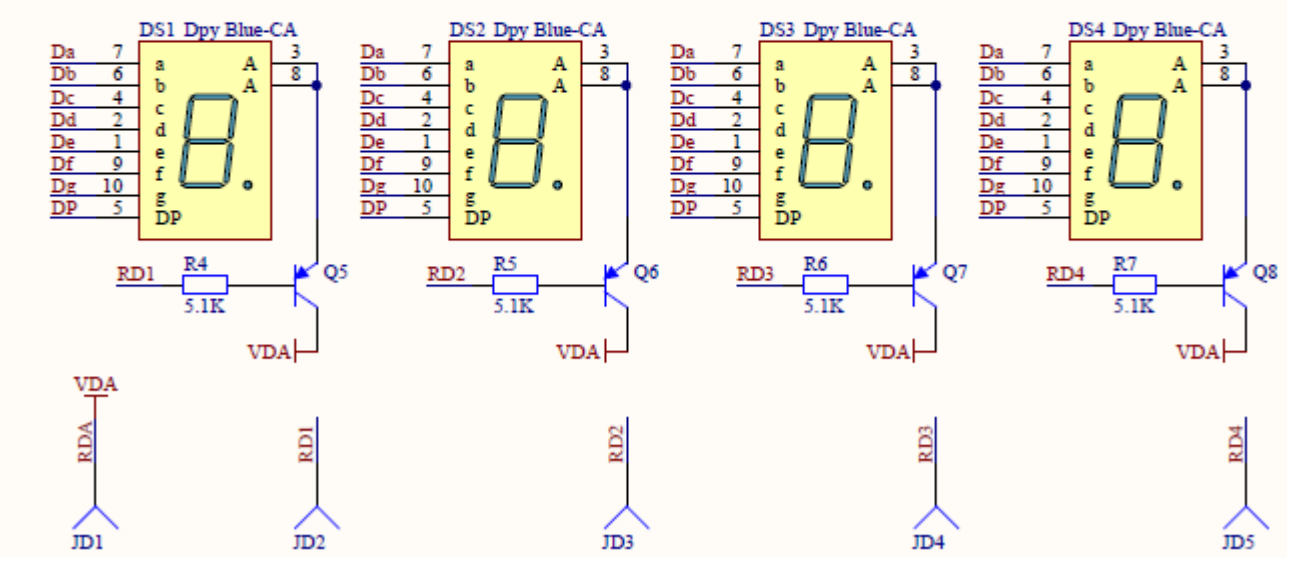

3-10- Clavier matriciel 4 x 4

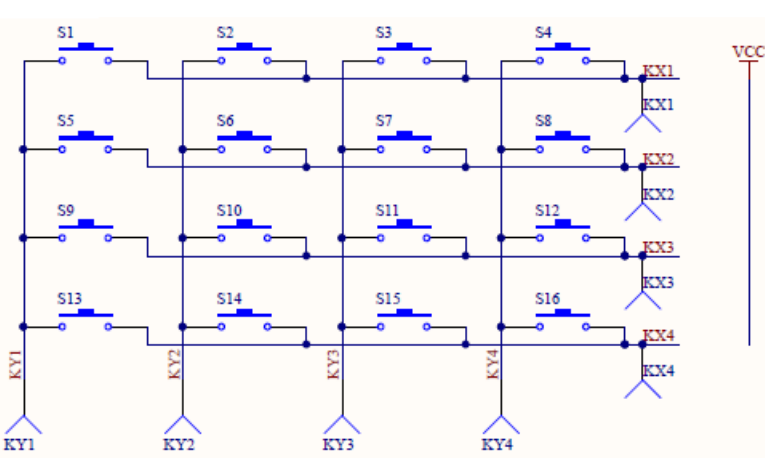

### 3-11- Carte d'interfaçage RS232-USB (TX et RX)

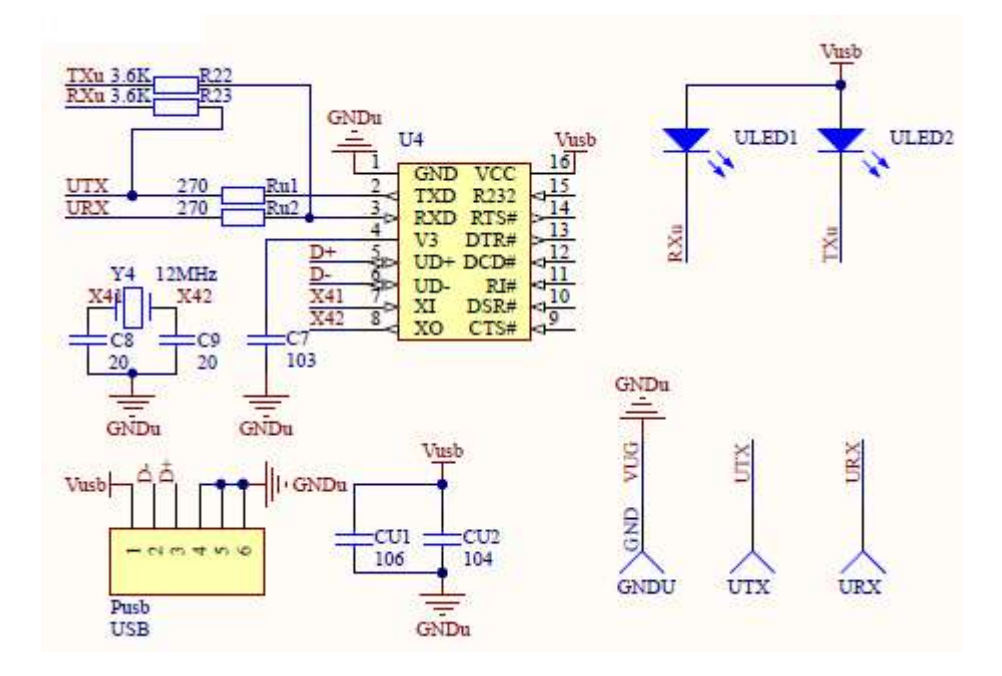

- II- Environnement de programmation :
- **1- ETAPE DE PROGRAMMATION :**

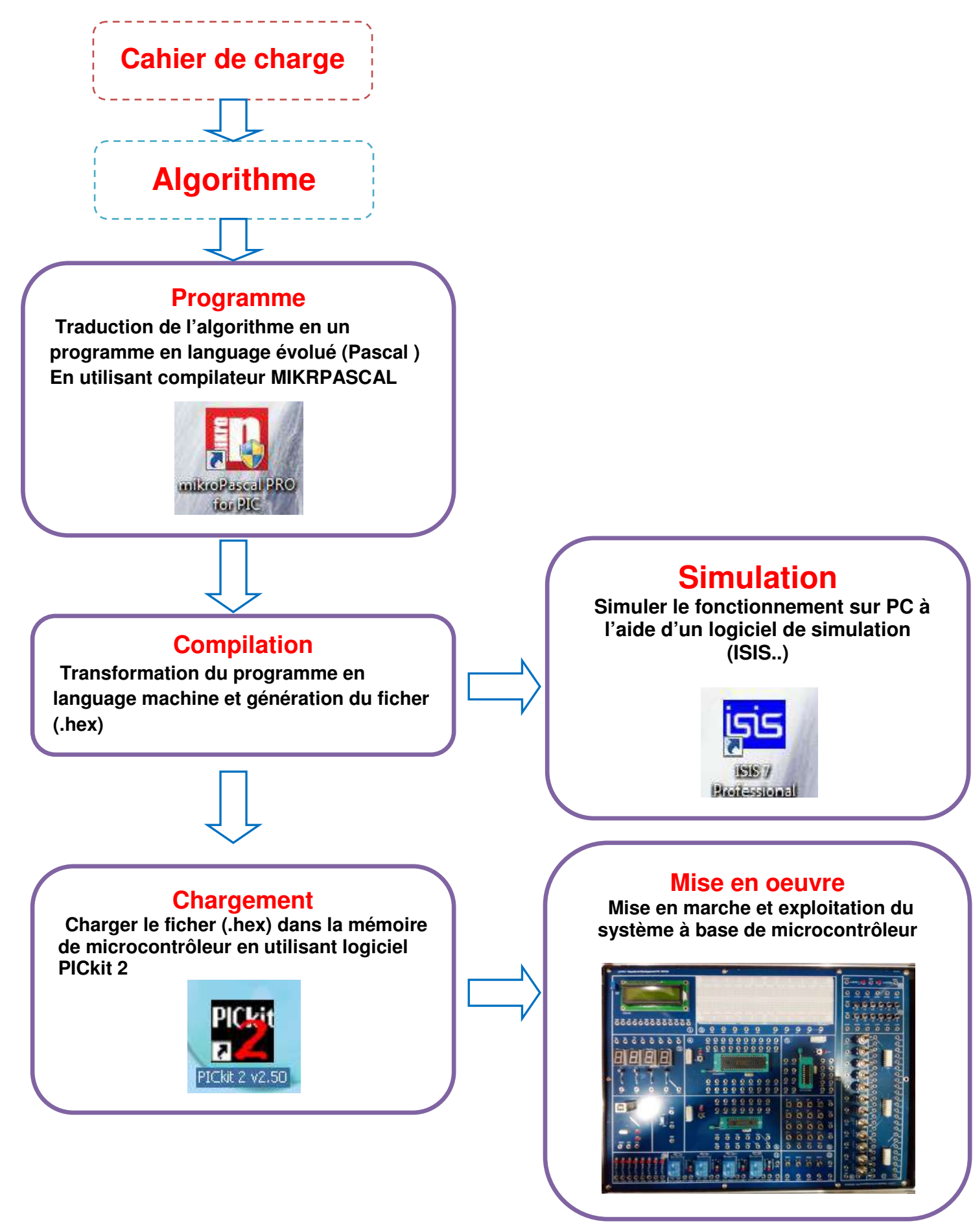

### ACTIVITÉ N° 1: DÉCOUVERTE DE L'ENVIRONNEMENT DE PROGRAMMATION

File Edit View Project Build Run Tools Help

🔒 <u>N</u>ew Project...

Open Project...

Open Project Group...

20

Shift+Ctrl+M

Shift+Ctrl+O

🔁 🔥 - 📴 🖻

🗧 Code Explore

#### TEXTUELLE

Lancer le logiciel mikropascal pro et créer un nouveau projet :

1- Dans le menu principal cliquer sur « *Project* » par la suite sur « *New project* »

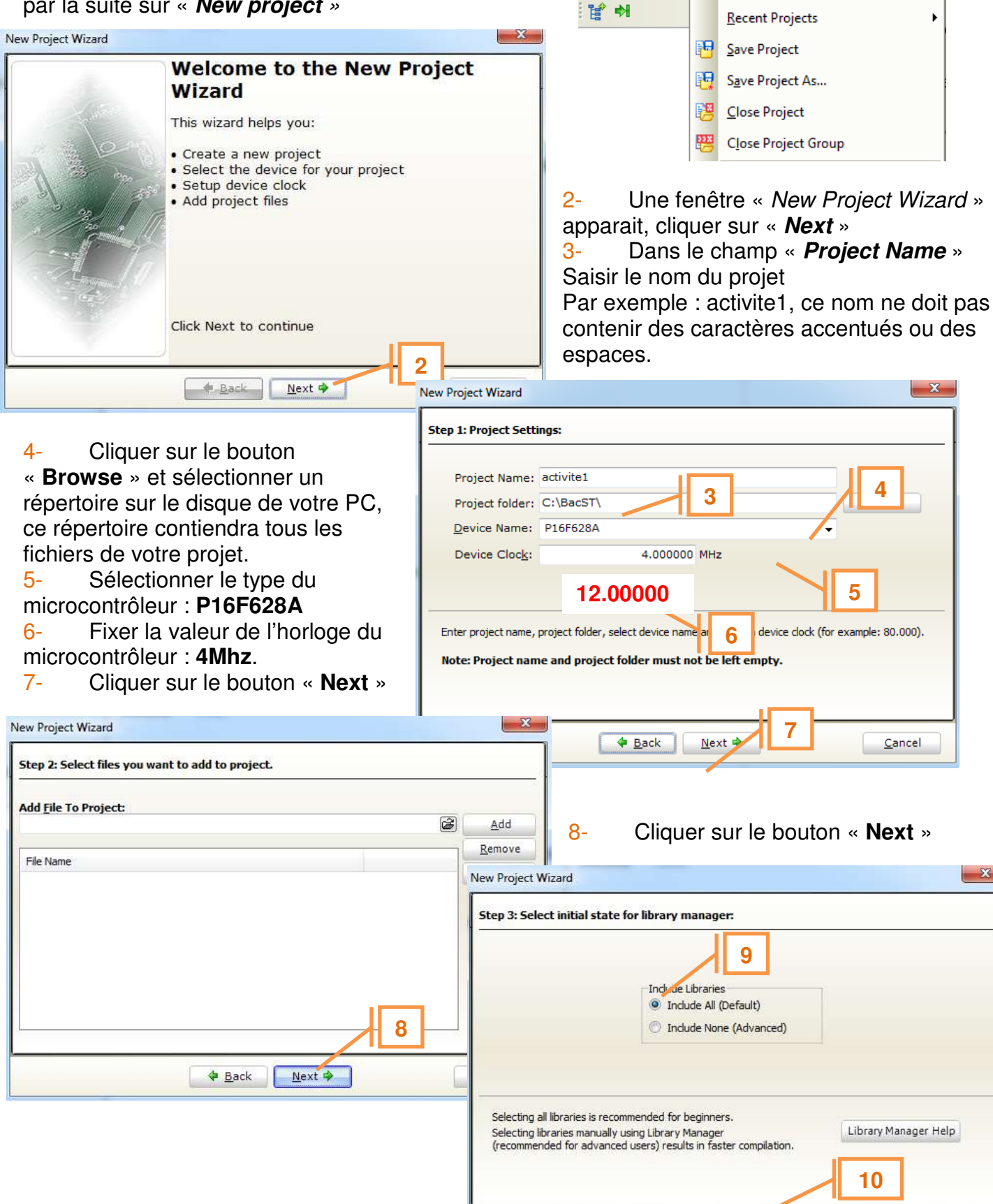

Cancel

Next 🗭

4 Back

9- Cocher la case « **Include All** » cette option permet d'utiliser les fonctions prédéfinies de Mikropascal

10- Cliquer sur le bouton « Next »

| New Project Wizard                                                                                                    | 11. Coober la cooo - Open Edit Preiest                                                                                                    |
|----------------------------------------------------------------------------------------------------|----------------------------------------------------------------------------------------------------|
| Step 4: You have successfully created a new project. Click "Finish" to close a wizard.                                                                                                    | window to set Configuration bits »<br>12- Cliquer sur le bouton « Finish »                                                                                                    |
| Checking 'Open Edit Project' option will open 'Edit Project' window after closing this wizard.<br>This enables you to easily setup your device and project.<br>12<br><u> Back Finish Cancel</u>                                                                                                    |                                                                                                    |
| Edit Project      Oscillator Selection   M     INTOSC oscillator: I/O function on RA6/OSC2/CLKOUT pin, I/O fur   M     Watchdog Timer   Disabled     Disabled   •     Power-up Timer   Disabled     Disabled   •     Brown-out Detect   •     Disabled   •     Disabled   •     Disabled   •     Disabled   •     Disabled   •     Disabled   •     Disabled   •     Disabled   •     Disabled   •     Disabled   •     Disabled   •     Disabled   •     Disabled   •     Disabled   •     Disabled   •     Disabled   •     Disabled   • | CU and Oscillator<br>MCU Name P16F628A<br>Oscillator Frequency [MHz] 12.000000<br>13 Heap<br>Size 2000<br>onfiguration Registers<br>CONFIG : \$2007 : 0x2118<br>Load Scheme<br>Save Scheme<br>Default<br>14<br>OK |
|                                                                                                    | General Output Settings Cancel                                                                                                    |

- 13- Assurer les réglages des bits de configurations comme indiqué dans la figure précédente
- 14- Cliquer sur le bouton « OK »

| start Page 🔀 📄 activite 1.mpas 🔀 |                                              |  |  |  |  |  |  |  |
|----------------------------------|----------------------------------------------|--|--|--|--|--|--|--|
| •                                | <pre>. program activite1; 45</pre>           |  |  |  |  |  |  |  |
| -                                | Var 5                                        |  |  |  |  |  |  |  |
| -                                | E0 : sbit at RA0_bit;                        |  |  |  |  |  |  |  |
| -                                | E1 : sbit at RA1_bit;                        |  |  |  |  |  |  |  |
| -                                | E2 : sbit at RA2_bit;                        |  |  |  |  |  |  |  |
| -                                | E3 : sbit at RA3_bit;                        |  |  |  |  |  |  |  |
| -                                | S0 : sbit at RB0_bit;                        |  |  |  |  |  |  |  |
| -                                | S1 : sbit at RB1_bit;                        |  |  |  |  |  |  |  |
| -                                | S2 : sbit at RB2_bit;                        |  |  |  |  |  |  |  |
| 10                               | 53 : sbit at RB3_bit;                        |  |  |  |  |  |  |  |
| -                                | begin                                        |  |  |  |  |  |  |  |
| -                                | TRISA:-SFF; // port A entrées                |  |  |  |  |  |  |  |
| -                                | TRISB:=\$F0; // RB0 a RB3 sorties            |  |  |  |  |  |  |  |
| -                                | CMCON:=\$07; // désactivation du comparateur |  |  |  |  |  |  |  |
| -                                | while true do                                |  |  |  |  |  |  |  |
| -                                | Begin                                        |  |  |  |  |  |  |  |
| -                                | CITE EL NOR EL                               |  |  |  |  |  |  |  |
|                                  | SITE LI AUR LZ;                              |  |  |  |  |  |  |  |
| 20                               | 52 E2 AOR E3,                                |  |  |  |  |  |  |  |
| 20                               | and:                                         |  |  |  |  |  |  |  |
| end                              |                                              |  |  |  |  |  |  |  |
|                                  | chu.                                         |  |  |  |  |  |  |  |

- 15- Saisir le programme ci-contre
- 16- Compiler le projet et vérifiez que la compilation a réussi : message «*Compiled Successfuly* » dans l'onglet messages.

| III Messages 🔟 Quick Converter |             |         |                                                  |  |  |
|--------------------------------|-------------|---------|--------------------------------------------------|--|--|
| V Errors                       | Warnings    | 🛛 Hints |                                                  |  |  |
| Line                           | Message No. |         | Message Text                                     |  |  |
| 1                              | 1015        | 10      | Hint: Compiling unit "C:\BacST\activite1.mpas"   |  |  |
| 21                             | 1010        | 16      | Hint: Unit "activite 1.mpas" has been recompiled |  |  |
| 0                              | 134         |         | Compiled Successfully                            |  |  |
| 0                              | 139         |         | All files Compiled in 47 ms                      |  |  |

17- Lancez le logiciel « ISIS » et saisissez le schéma de simulation.

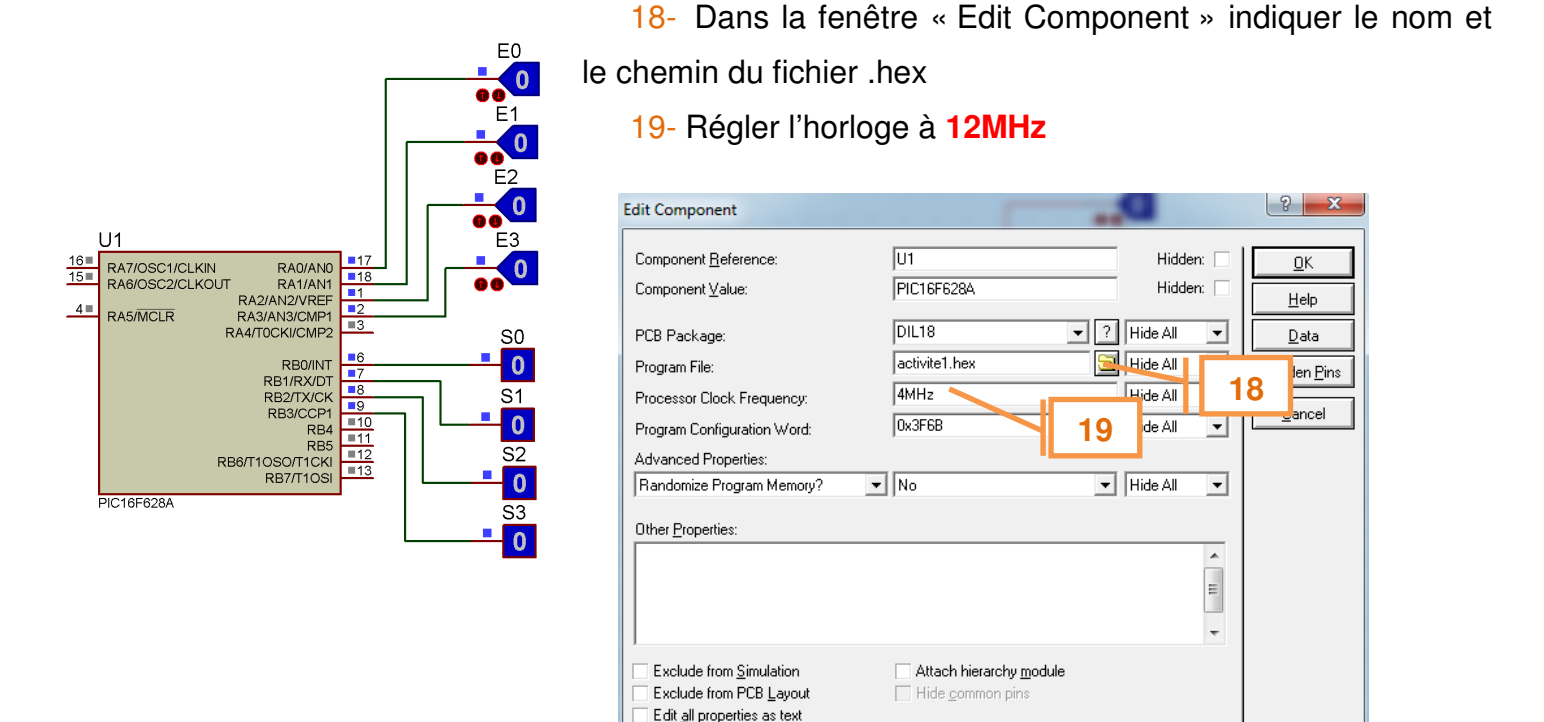

20-Bancher le programmateur PICKIT 2 au PC via le câble USB et connecteur de programmation de la valise

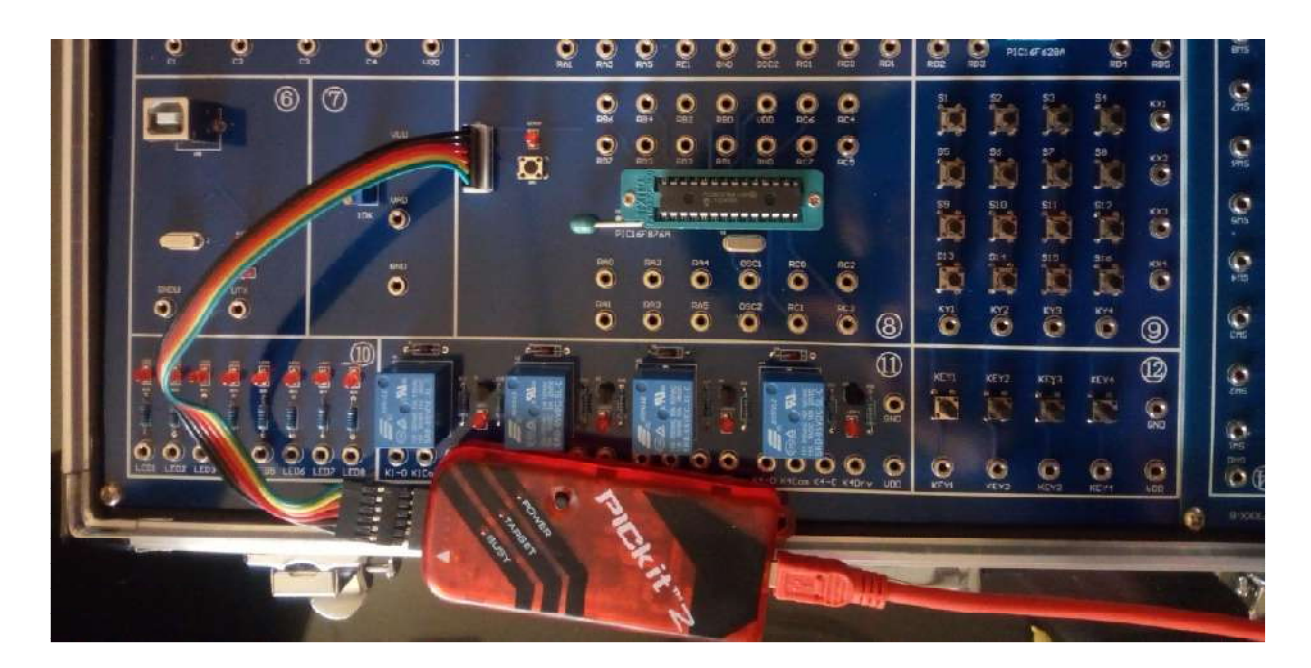

- 21- Lancer le logiciel PICkit 2.
- 22-Cliquer sur l'icône de Read pour détecter le type du microcontrôleur.
- 23- Dans le menu principal cliquer sur : *File... import ... fichier.hex*
- 24- Programmer le microcontrôleur PIC16F876A

|    | 🍟 PICkit 2 Pre | ogrammer     |              |         |             |             |              |                | _    |     |
|----|----------------|--------------|--------------|---------|-------------|-------------|--------------|----------------|------|-----|
|    | File Device    | Family I     | Programmer   | - Tools | View        | Help        |              |                |      |     |
|    | Midrange/SI    | andard Con   | figuration – |         |             |             |              |                |      |     |
|    | Device:        | PIC16F8      | 76A          |         | Configu     | uration: 2F | FCF          |                |      |     |
| 23 | User IDs:      | FF FF FF     | FF           |         |             |             |              |                |      |     |
|    | Checksum:      | OFCF         |              |         | OSICC4      | AL:         | [            | BandGap:       |      |     |
|    |                |              |              |         |             |             |              |                |      |     |
|    | PICkit 2 fo    | und and (    | connecte     | :d.     |             |             |              | MIC            | ROCH | 11P |
|    | PIC Device     | e Found.     |              |         |             |             |              |                |      |     |
|    |                |              |              |         |             |             |              | D Target —     |      |     |
|    | Read           | Write        | Verify       | Erase   | Bla         | ank Check   |              | Uneck<br>/MCLR | 5,0  | Ť   |
|    | Program M      |              |              |         |             |             |              |                |      | _   |
| 22 | Enabled        | Hex Only     |              | Source: | None (Em    | ipty/Erased | )            |                |      |     |
|    | 0000           | 3FFF         | 3FFF         | 3F      | FFF         | 3FFF        | 3FFF         | 3 <b>F</b> FF  | ЗFFF |     |
|    | 0008           | 3FFF         | 3 <b>FFF</b> | зн 24   | FF <b>F</b> | 3FFF        | <b>3FFF</b>  | 3 <b>F</b> FF  | ЗFFF |     |
|    | 0010           | 3FFF         | 3FFF         | 3FFF    | 3FFF        | 3FFF        | 3FFF         | 3FFF           | 3FFF |     |
|    | 0018           | 3 <b>FFF</b> | 3FFF         | 3FFF    | 3FFF        | 3FFF        | 3 <b>FFF</b> | 3 <b>FFF</b>   | ЗFFF |     |
|    | 0020           | 3FFF         | 3FFF         | ЗFFF    | 3FFF        | 3FFF        | 3FFF         | 3 <b>F</b> FF  | ЗFFF |     |

**Remarque :** le câble ICSP doit être connecté au PICkit2 et connecteur de programmation de microcontrôleur de cette manière :

Le fil noir au indicateur de coté PICkit2 de l'autre de partie de connecteur de programmation prés de la diode rouge

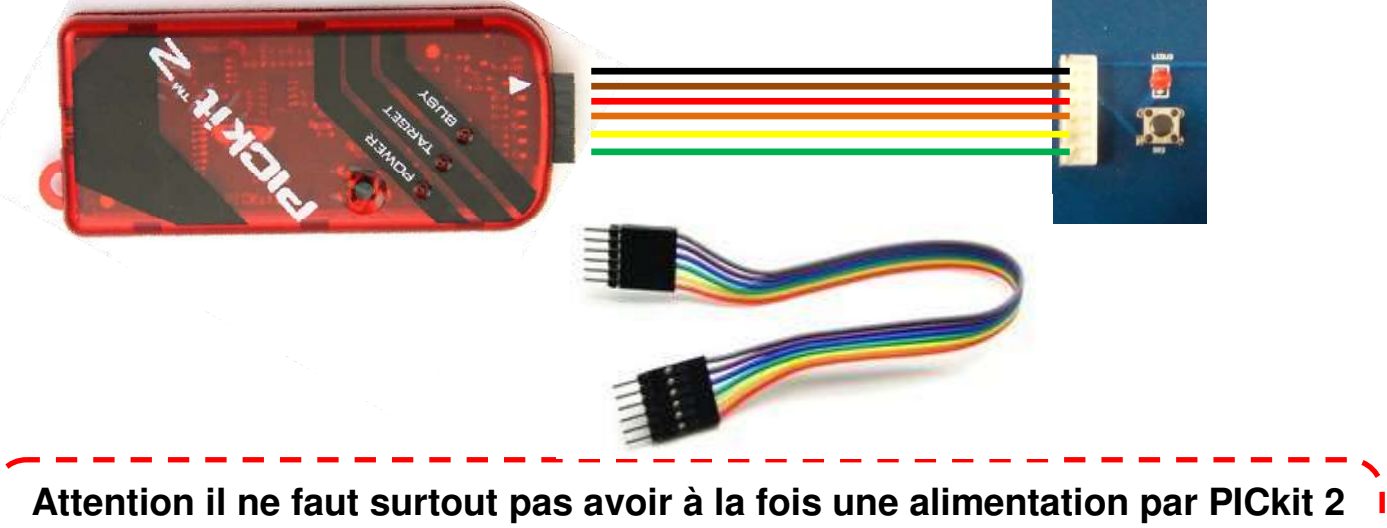

Attention il ne faut surtout pas avoir à la fois une alimentation par PICkit 2 et une alimentation externe : RISQUE DE COURT CIRCUIT ! Et DESTRUCTION de PICKIT !

# ACTIVITÉ N° 2: COMPTEUR MODULO 10

On souhaite réaliser un compteur modulo 10 en utilisant la maquette de développement PIC16FXXX conformément au montage suivant :

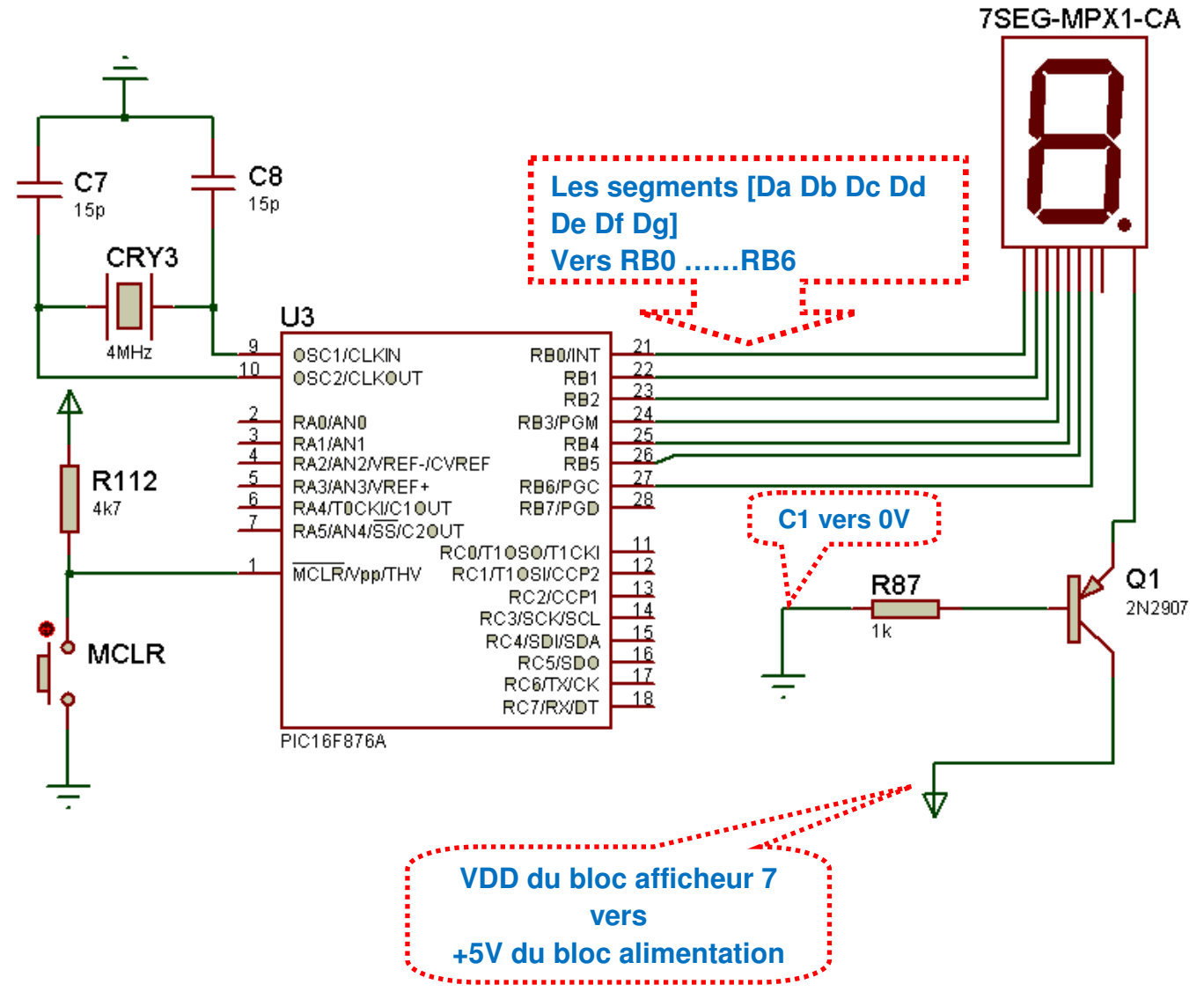

- 1. Reliez C1 du bloc afficheur 7 segments à OV du bloc alimentation
- 2. Reliez VDD du bloc afficheur 7 segments à 5V du bloc alimentation
- 3. Reliez les entrées des segments [Da Db Dc Dd De Df Dg] respectivement aux broches RB0, RB1, RB2, RB3, RB4, RB5 et RB6 du microcontrôleur PIC16F876A.
- 4. Essayer d'utiliser le gestionnaire d'afficheur 7 segment

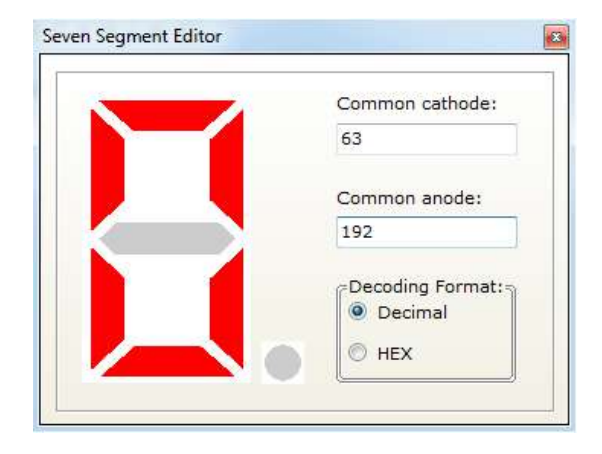

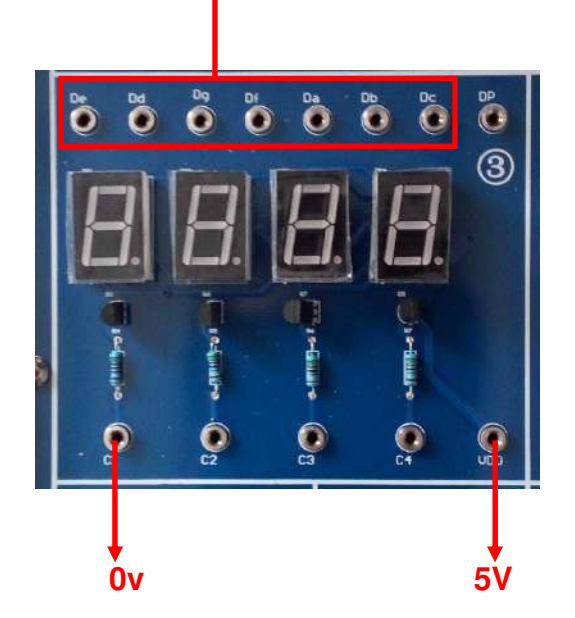

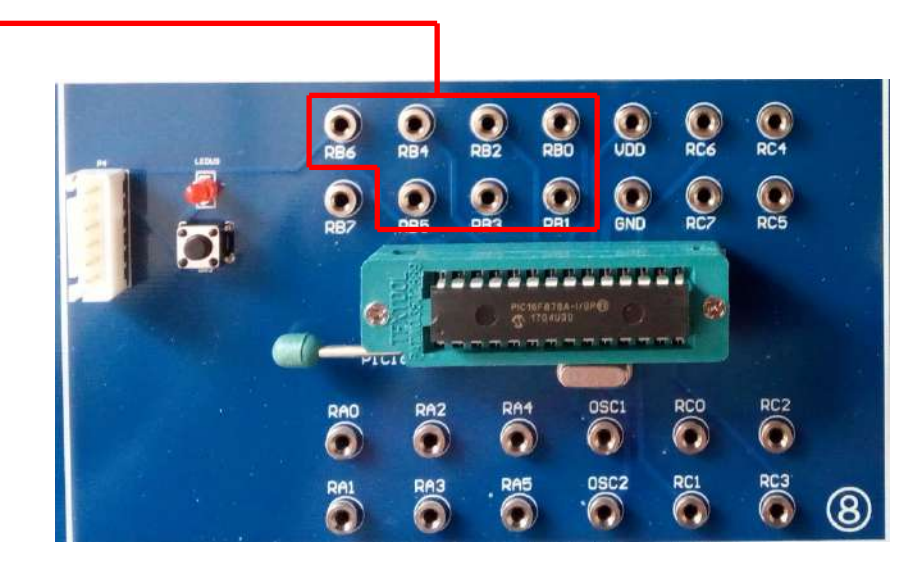

| Programme N°1                            | Programme N°2                                          |
|------------------------------------------|--------------------------------------------------------|
| program compteur10;                      | program COMPTEUR2;                                     |
| begin                                    | var i : integer;                                       |
| Trisb:=0;                                | const chiffre : array[10] of byte =(192, 249, 164,176, |
| portb:=0;                                | 153, 146, 130, 248, 128,144);                          |
| while (1=1) do                           | begin                                                  |
| begin //segments [gfedcba]               | Trisb:=0;                                              |
| portb:=192 ; // chiffre 0                | portb:=0;                                              |
| delay_ms(1000); // attente d'une seconde | while (1=1) do                                         |
| portb:=249; // chiffre 1                 | begin for i := 0 to 9 do // compteur                   |
| delay_ms(1000);                          | begin                                                  |
| portb:=164; // chiffre 2                 | portb:=chiffre[i]; // affichage du chiffre             |
| delay_ms(1000);                          | delay_ms(1000); // attente d'une seconde               |
| portb:=176; // chiffre 3                 | end;                                                   |
| delay_ms(1000);                          | end;                                                   |
| portb:=153; // chiffre 4                 | end.                                                   |
| delay_ms(1000);                          |                                                        |
| portb:=146; // chiffre 5                 |                                                        |
| delay_ms(1000);                          |                                                        |
| portb:=130; // chiffre 6                 |                                                        |
| delay_ms(1000);                          |                                                        |
| portb:=248; // chiffre 7                 |                                                        |
| delay_ms(1000);                          |                                                        |
| portb:=128; // chiffre 8                 |                                                        |
| delay_ms(1000);                          |                                                        |
| portb:=144; // chiffre 9                 |                                                        |
| delay_ms(1000);                          |                                                        |
| end;                                     |                                                        |
| end.                                     |                                                        |

# ACTIVITÉ N° 3: GESTION D'UN AFFICHEUR LCD

Soit le montage suivant :

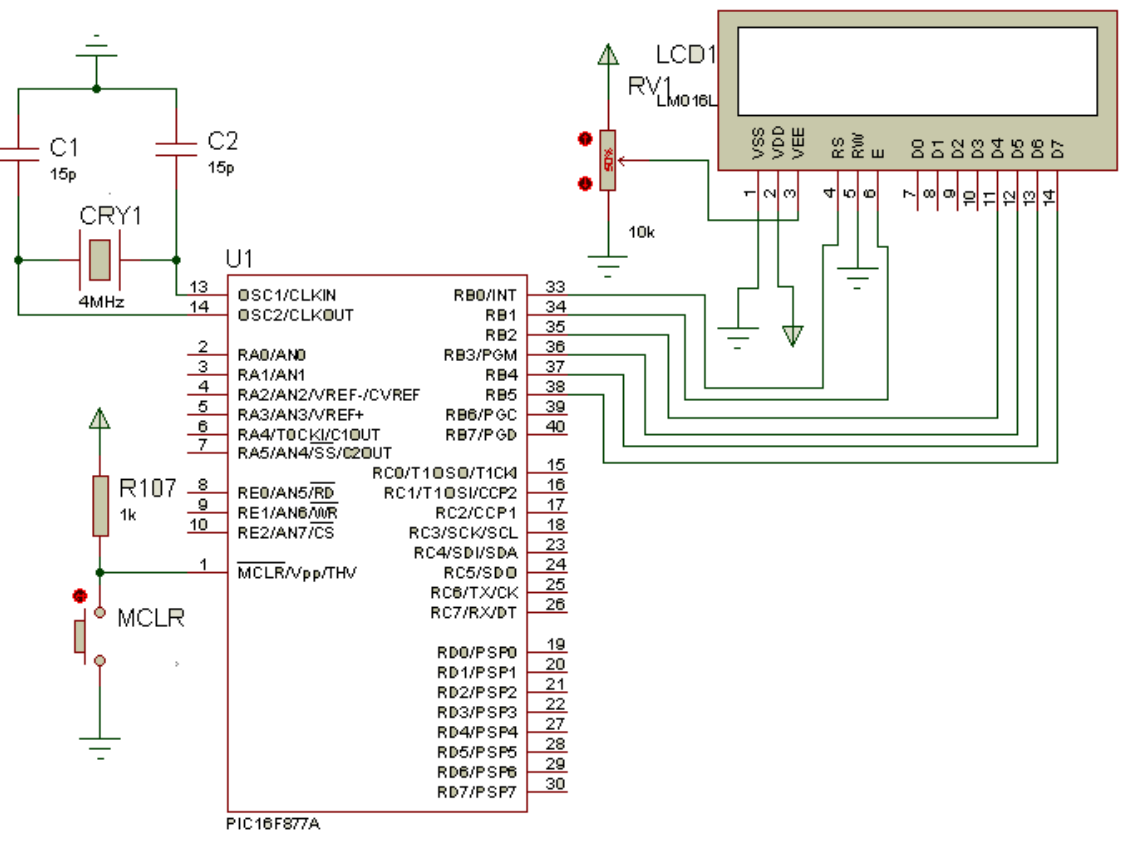

| Programme N°1                                                                                                    |
|----------------------------------------------------------------------------------------------------|
| Program affichage ;                                                                                                    |
| // Connections du module Lcd                                                                                                    |
| var LCD_RS : sbit at PORTB.0;                                                                                                    |
| var LCD_EN : sbit at PORTB.1;                                                                                                    |
| var LCD_D4 : sbit at PORTB.2;                                                                                                    |
| var LCD_D5 : sbit at PORTB.3;                                                                                                    |
| var LCD_D6 : sbit at PORTB.4;                                                                                                    |
| var LCD_D7 : sbit at PORTB.5;                                                                                                    |
| var LCD_RS_Direction : sbit at TRISB.0;<br>var LCD_EN_Direction : sbit at TRISB.1;<br>var LCD_D4_Direction : sbit at TRISB.2;<br>var LCD_D5_Direction : sbit at TRISB.3;<br>var LCD_D6_Direction : sbit at TRISB.4; |
| begin<br>LCD_init();<br>LCD_CMD(_LCD_CURSOR_OFF);<br>while true do<br>begin<br>LCD_out(1,1,'FORMATION PIC');<br>end;<br>end.                                                                                        |

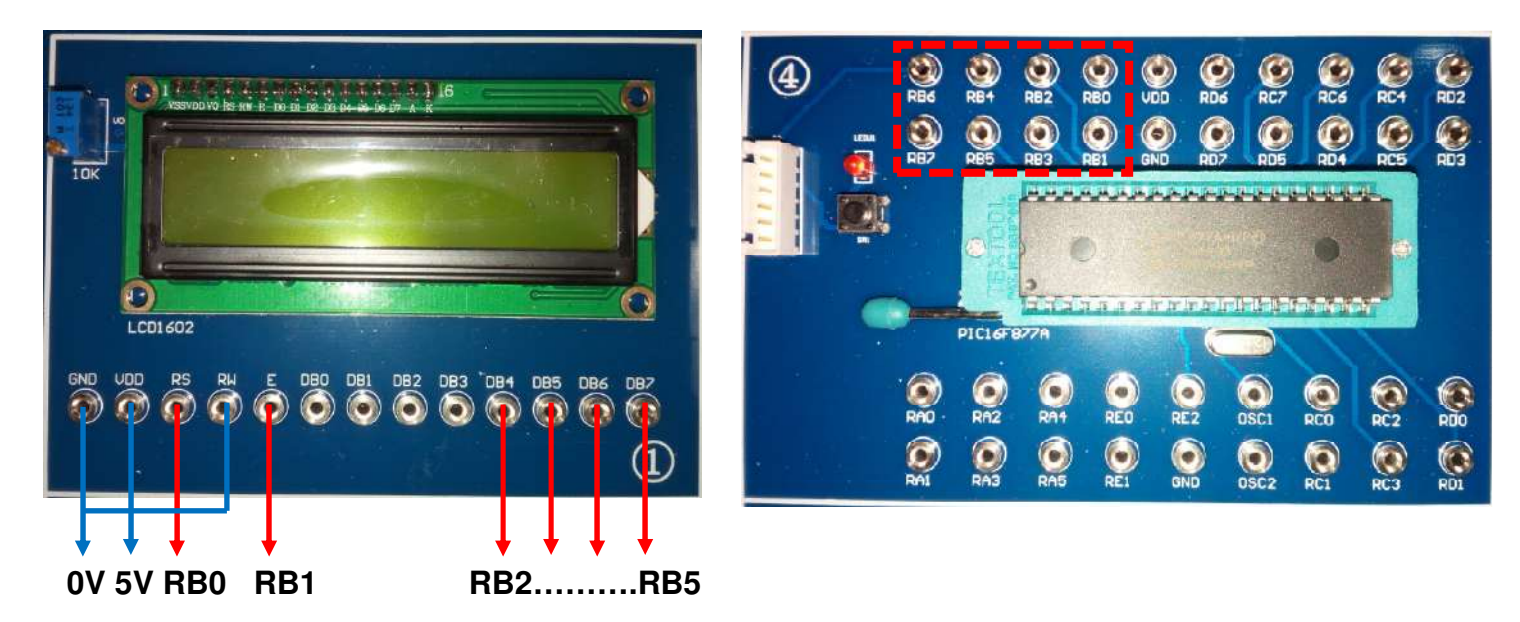

# ACTIVITÉ N° 4: CAN - VOLTMÈTRE

On désire de réaliser un voltmètre en utilisant CAN et afficheur LCD

| Programme                           |  |  |  |  |
|-------------------------------------|--|--|--|--|
| program voltmetre;                  |  |  |  |  |
| var                                 |  |  |  |  |
| N : word ;                          |  |  |  |  |
| Cal : real ;                        |  |  |  |  |
| T: word;                            |  |  |  |  |
| valeur_affichage : string[3];       |  |  |  |  |
| LCD_RS : sbit at portc.0;           |  |  |  |  |
| LCD_EN : sbit at portc.1;           |  |  |  |  |
| LCD_D4 : sbit at portc.2;           |  |  |  |  |
| LCD_D5 : sbit at portc.3;           |  |  |  |  |
| LCD_D6 : sbit at portc.4;           |  |  |  |  |
| LCD_D7 : sbit at portc.5;           |  |  |  |  |
| LCD_RS_Direction : sbit at TRISC.0; |  |  |  |  |
| LCD_EN_Direction : sbit at TRISC.1; |  |  |  |  |
| LCD_D4_Direction : sbit at TRISC.2; |  |  |  |  |
| LCD_D5_Direction : sbit at TRISC.3; |  |  |  |  |
| LCD_D6_Direction : sbit at TRISC.4; |  |  |  |  |
| LCD_D7_Direction : sbit at TRISC.5; |  |  |  |  |
| begin                               |  |  |  |  |
| adcon1:=%1000000;                   |  |  |  |  |
| lcd_init();                         |  |  |  |  |
| Icd_cmd(_LCD_CURSOR_OFF);           |  |  |  |  |
| lcd_out(1,1,'V=');                  |  |  |  |  |
| adc_init();                         |  |  |  |  |
| while true do                       |  |  |  |  |
| begin                               |  |  |  |  |
| N :=adc_read(0);                    |  |  |  |  |
| Cal := $(N^{5000})/1023;$           |  |  |  |  |
| I := Word(Cal);                     |  |  |  |  |
| word I oStr( I, valeur_affichage);  |  |  |  |  |
| Ica_out(1,3,valeur_atticnage);      |  |  |  |  |
| ica_ou((1,10, mv);                  |  |  |  |  |
| delay_ms(100);                      |  |  |  |  |
| ena; ena.                           |  |  |  |  |

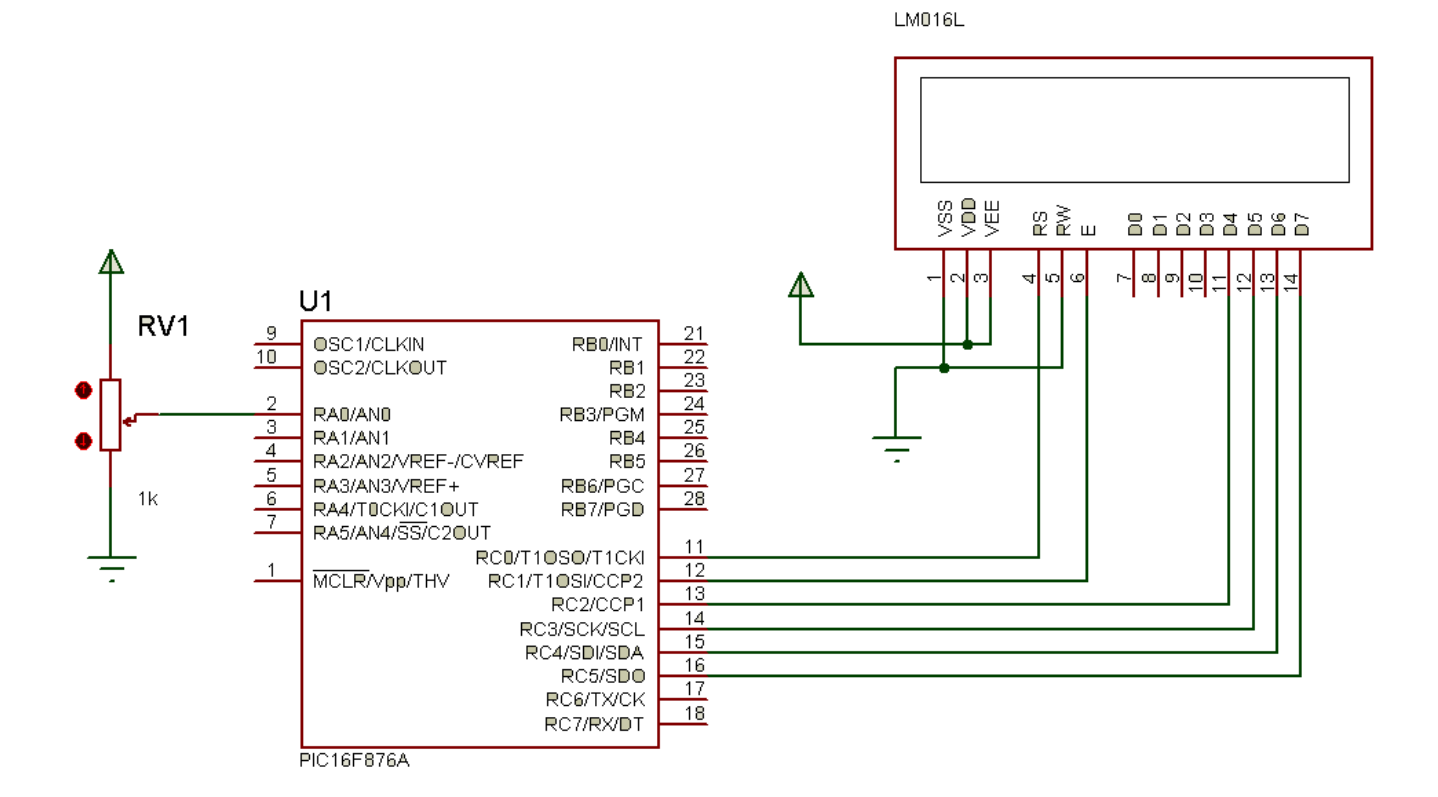

# ACTIVITÉ N° 5: MLI – CONVERSIO N

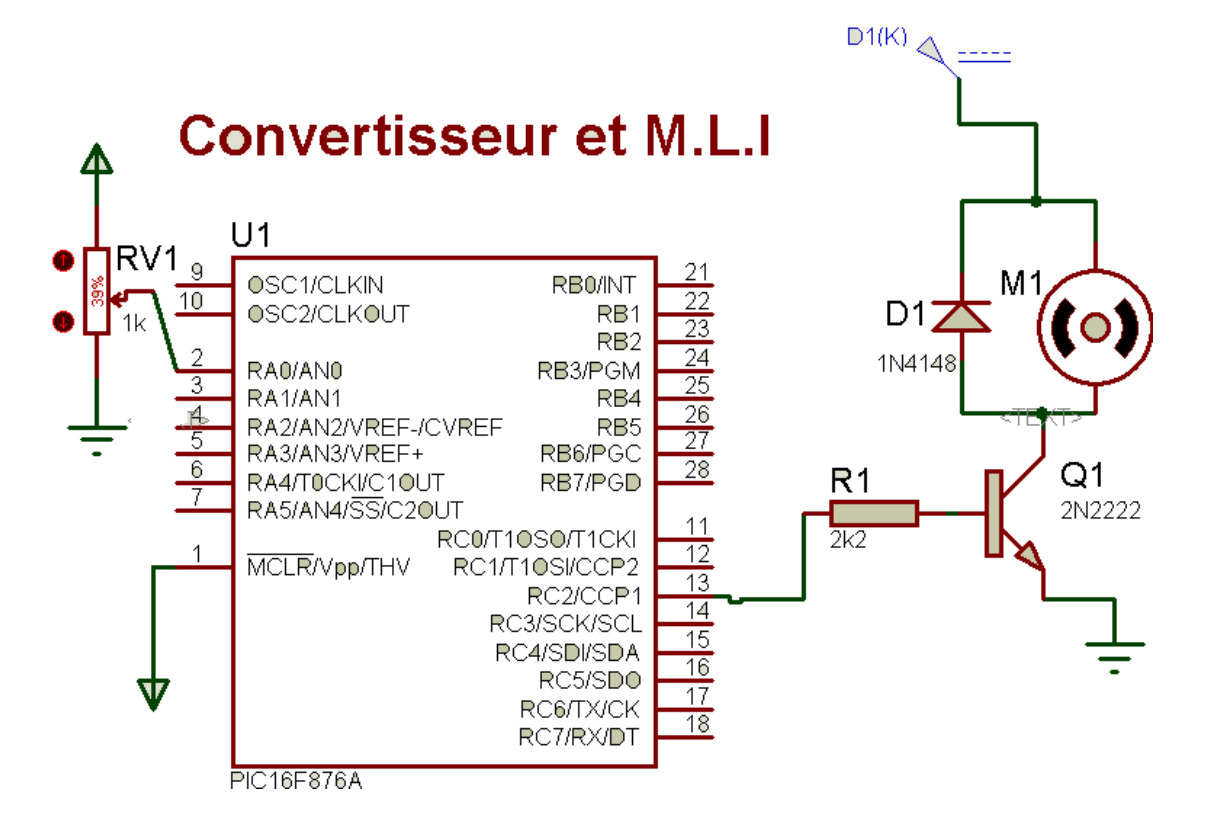

| Programme                                                                                    |  |  |  |  |  |
|----------------------------------------------------------------------------------------------|--|--|--|--|--|
| program MLI_conversion;                                                                      |  |  |  |  |  |
| var                                                                                          |  |  |  |  |  |
| K : byte;                                                                                    |  |  |  |  |  |
| N : word ;                                                                                   |  |  |  |  |  |
| begin                                                                                        |  |  |  |  |  |
| PWM1_init(250); // Initialiser le module PWM1 et choix de la fréquence de PWM1= 250 Hz       |  |  |  |  |  |
| ADCON1:=\$80; // \$8E Configuration des entrées du porta comme entrées analogiques y compris |  |  |  |  |  |
| RA0                                                                                          |  |  |  |  |  |
| PWM1_start; // démarrage du module PWM1                                                      |  |  |  |  |  |
| while true do // boucle infinite                                                             |  |  |  |  |  |
| begin                                                                                        |  |  |  |  |  |
| N:= adc_read(0); // lecture de la conversion                                                 |  |  |  |  |  |
| K:=N/4; // calcul                                                                            |  |  |  |  |  |
| PWM1_set_duty ( K ); // changement du rapport cyclique : le rapport cyclique est K/ 255      |  |  |  |  |  |
| end;                                                                                         |  |  |  |  |  |
| end.                                                                                         |  |  |  |  |  |

# ACTIVITÉ N° 6: INTERFACE UART + LABVIEW

On désire de créer une interface en LABVIEW pour commander un afficher LCD :

| VISA resource name | String to lcd          |  |  |  |
|--------------------|------------------------|--|--|--|
| • СОМ1             | formation              |  |  |  |
| baud rate (9600)   | Write<br>Clear<br>Stop |  |  |  |

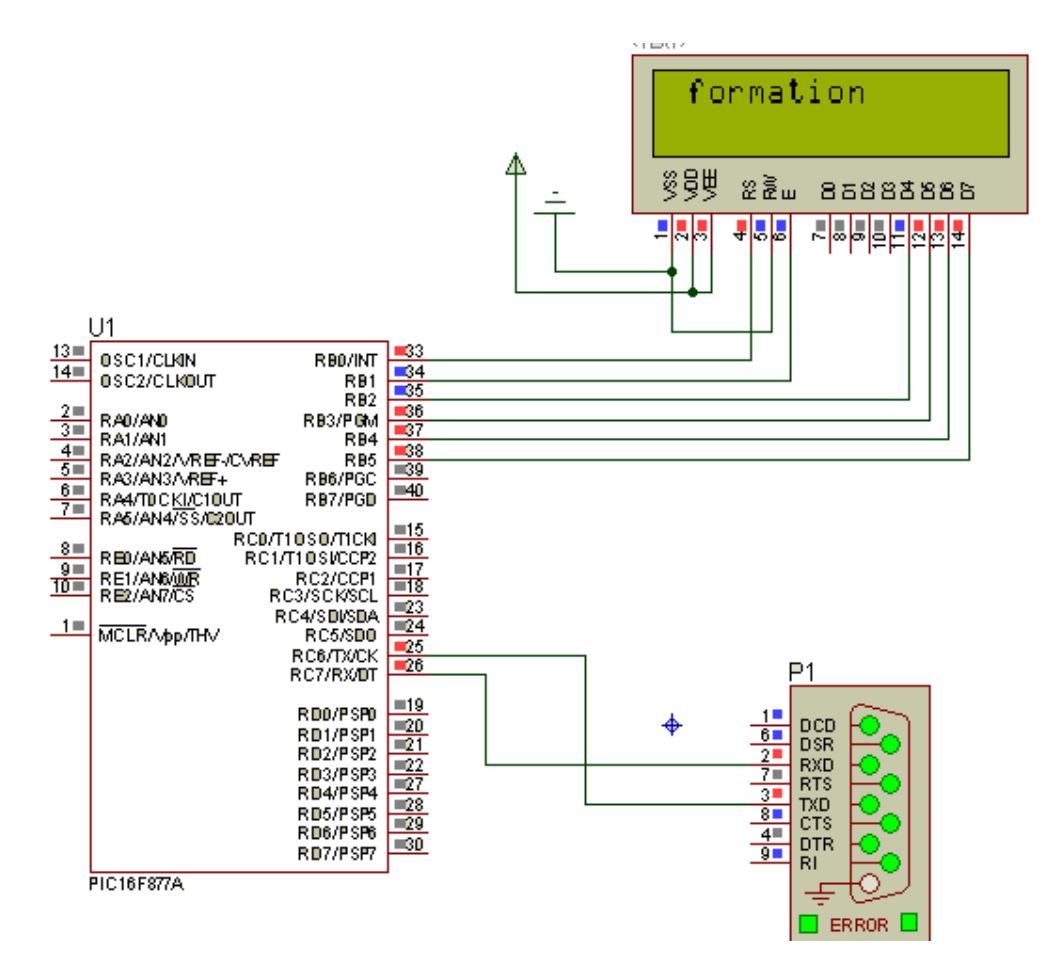

Programme

program testlcd; var i : char; var LCD RS : sbit at RB0 bit; var LCD EN : sbit at RB1 bit; var LCD D4 : sbit at RB2 bit; var LCD\_D5 : sbit at RB3\_bit; var LCD\_D6 : sbit at RB4\_bit; var LCD D7 : sbit at RB5 bit; var LCD RS Direction : sbit at TRISB0 bit; var LCD EN Direction : sbit at TRISB1 bit; var LCD D4 Direction : sbit at TRISB2 bit; var LCD D5 Direction : sbit at TRISB3 bit; var LCD D6 Direction : sbit at TRISB4 bit; var LCD\_D7\_Direction : sbit at TRISB5\_bit; begin Lcd Init(); // Initialize LCD Lcd\_Cmd(\_LCD\_CLEAR); // Clear display Lcd\_Cmd(\_LCD\_CURSOR\_OFF); // Cursor off uart1\_init (9600); // init uart delay\_ms (100); while true do begin if ( uart1\_data\_ready() <> 0 ) then begin i:= uart1\_read(); if (i = 13) then lcd\_cmd (\_lcd\_clear); LCD chr cp(i); end: end: end.

Formation LS-PIC1 -

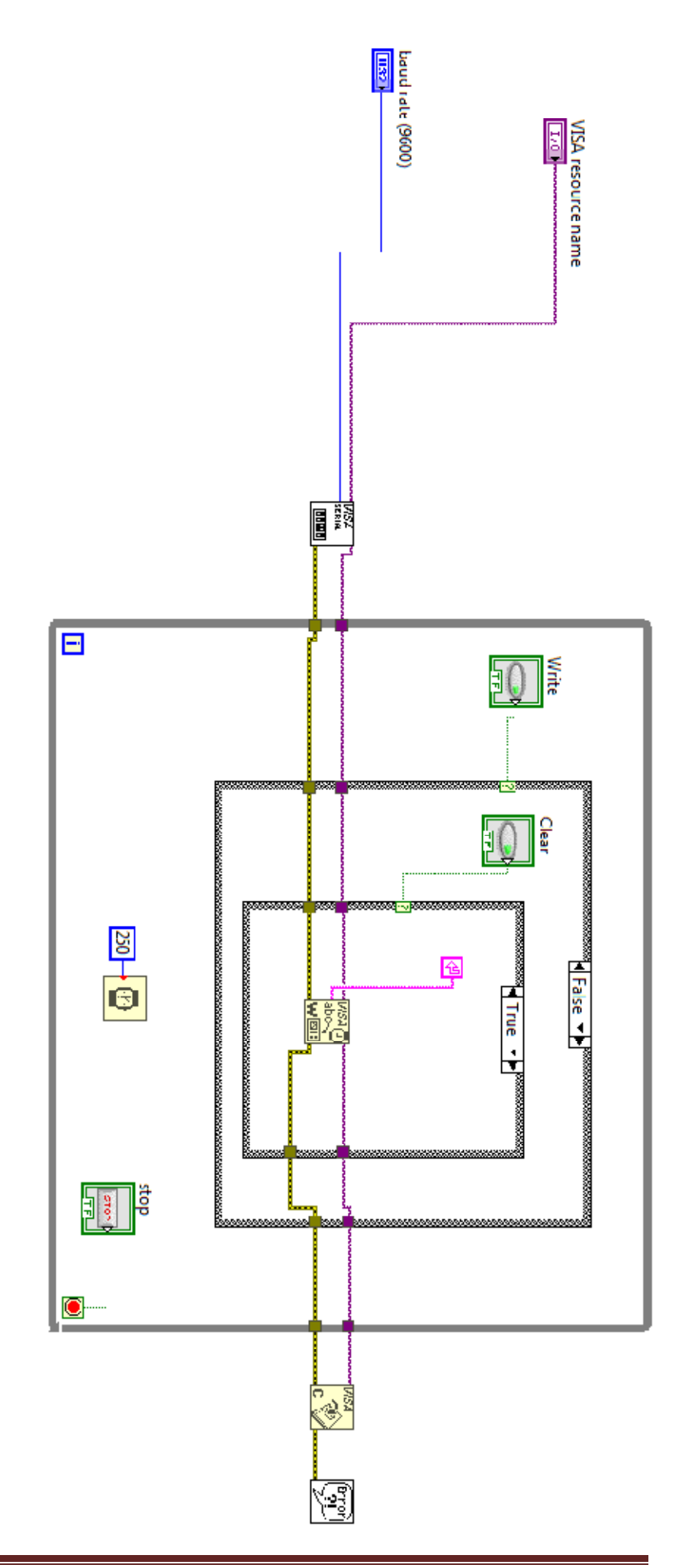